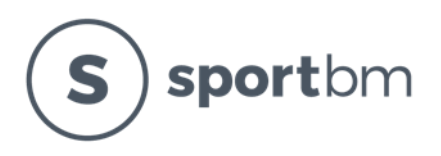

# dodanie dodatkowego opiekuna

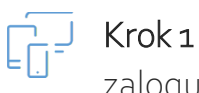

zaloguj się do swojego konta w sportbm za pomocą przeglądarki internetowej

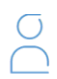

### Krok 2

przejdź do zakładki ZAWODNICY i wybierz właściwego zawodnika

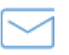

# Krok 3

wybierz opcję "dodaj opiekuna", wpisz adres e-mail dodatkowego opiekuna i zapisz zmiany

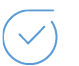

# Krok 4

Na podany adres e-mail trafi wiadomość zapraszająca z linkiem aktywacyjnym. Dodatkowy opiekun musi dokończyć rejestrację zgodnie z instrukcją z wiadomości zapraszającej.